解决Vista终端服务无法使用问题 PDF转换可能丢失图片或格式,建议阅读原文

https://www.100test.com/kao\_ti2020/467/2021\_2022\_\_E8\_A7\_A3\_ E5\_86\_B3Vist\_c67\_467596.htm Windows Vista提供了强大的远 程控制功能,这一点为我们提供了方便的远程访问计算机, 如何让它们正常工作呢?,下面我们就来谈论下Vista远程协助 、远程桌面无法使用的解决方法.依次进入"我的电脑"-" 控制面板"-"系统",在弹出的"系统属性"对话框中选择 "远程"选项卡,我们勾选"允许远程协助连接这台计算机 ",同时单击"高级"按钮,如图1所示:图1 这时在弹出的 "远程协助设置"对话框中勾选"允许此计算机被远程控制 ",同时我们还可以设置被控制的时间长短。以及控制远程 计算机的版本,如果我们仅让Windows Vista用户可以连接我 们的计算机,就勾选"创建仅可以运行 Windows Vista或更新 版本的计算机使用的邀请",如图2所示:图2 100Test下载频 道开通,各类考试题目直接下载。详细请访问 www.100test.com